#### BumpRecorder Web How to download data

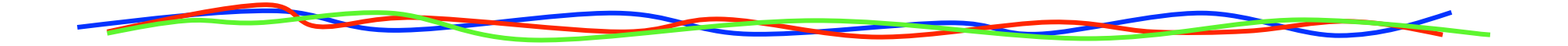

#### 2016.1.27 BumpReocrder Co., Ltd. http://www.bumprecorder.com/

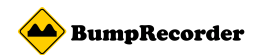

# **Kind of Download**

You can download two type of data

Uploaded measurement raw data
 It is the same as the data recorded on the smartphone.
 You can use it as storage.

2. Flatness (IRI) data This is the result of the analysis on the server side.

You can download two way

A. Individual downloads Raw data and flatness data for each measurement datetime You can download.

B. Batch download
 In multiple Pick bulk raw data the measurement date and time
 You can download.

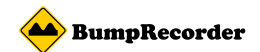

## How to display list of Data

(1) Click MesurmentData(2) Click MesurmentData List

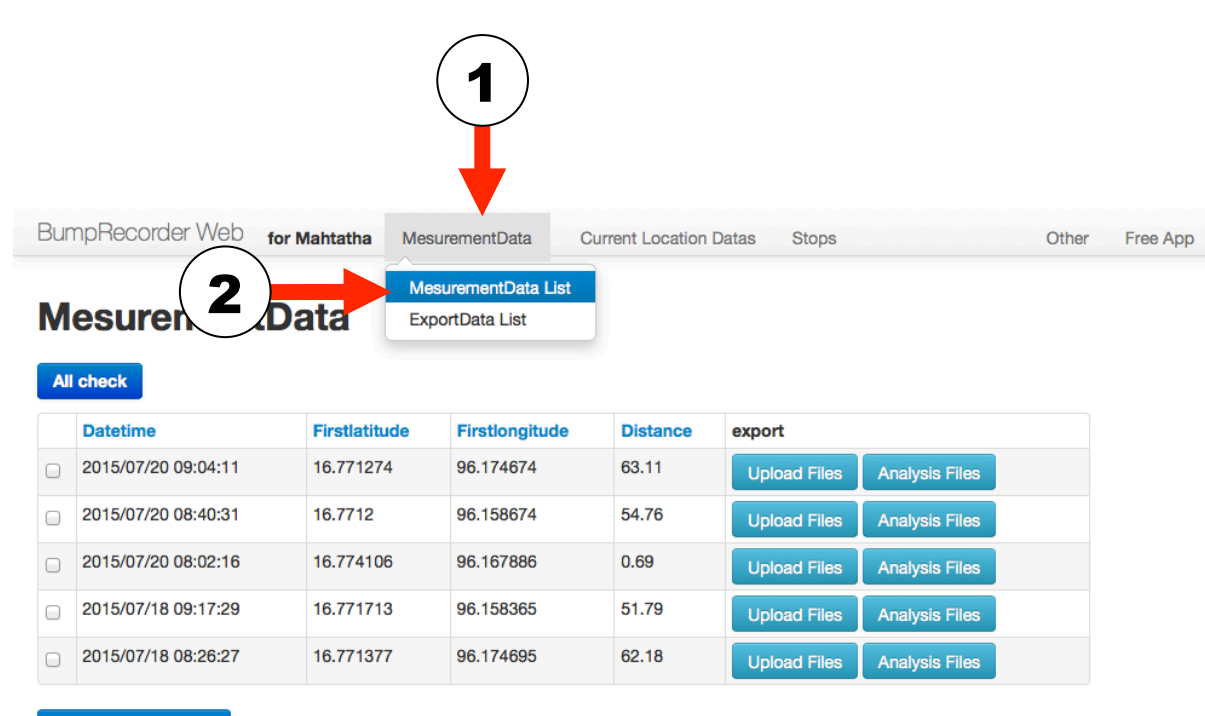

Checked Data Export

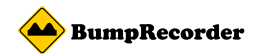

#### **A. Individual downloads**

| Bur | mpRecorder Web for  | Mahtatha Mes  | urementData C  | urrent Location | Datas Stops                 | Other Fr |
|-----|---------------------|---------------|----------------|-----------------|-----------------------------|----------|
| M   | esurementD          | ata           |                |                 | 1 2                         |          |
| A   | I check<br>Datetime | Firstlatitude | Firstlongitude | Distance        | expor                       |          |
|     | 2015/07/20 09:04:11 | 16.771274     | 96.174674      | <b>63.1</b> 1   | Upload Files Analysis Files | 5        |
|     | 2015/07/20 08:40:31 | 16.7712       | 96.158674      | 54.76           | Upload Files Analysis Files |          |
|     | 2015/07/20 08:02:16 | 16.774106     | 96.167886      | 0.69            | Upload Files Analysis Files |          |
|     | 2015/07/18 09:17:29 | 16.771713     | 96.158365      | 51.79           | Upload Files Analysis Files |          |
|     | 2015/07/18 08:26:27 | 16.771377     | 96.174695      | 62.18           | Upload Files Analysis Files |          |

Checked Data Export

(1) the measurement raw data by clicking the *"upload files"* can be downloaded.
(2) IRI data When you click the *"analysis Files"* can be downloaded.

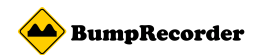

#### **B. Batch download**

| Wesurement          |               |                |          |                             |  |  |  |  |  |
|---------------------|---------------|----------------|----------|-----------------------------|--|--|--|--|--|
| All check           | 1             |                |          |                             |  |  |  |  |  |
| Datetin             | Firstlatitude | Firstlongitude | Distance | export                      |  |  |  |  |  |
| 07/20 09:04:11      | 16.771274     | 96.174674      | 63.11    | Upload Files Analysis Files |  |  |  |  |  |
| 2015/07/20 08:40:31 | 16.7712       | 96.158674      | 54.76    | Upload Files Analysis Files |  |  |  |  |  |
| 2015/07/20 08:02:16 | 16.774106     | 96.167886      | 0.69     | Upload Files Analysis Files |  |  |  |  |  |
| 2015/07/18 09:17:29 | 16.771713     | 96.158365      | 51.79    | Upload Files Analysis Files |  |  |  |  |  |
| 2015/07/18 08:26:27 | 16.771377     | 96.174695      | 62.18    | Upload Files Analysis Files |  |  |  |  |  |

(1) Check to download raw data of the date time of the check box that you want to.

(2) When you click" Checked DataExport", downloadedpreparation of starts.

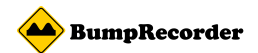

#### **B. Batch download**

| BumpRecorder Web for Mahtath gementData Current Location Datas | Stops Other Free App     |
|----------------------------------------------------------------|--------------------------|
| MesurementData                                                 | (3)Click "ExportData Lis |
| Checked data are zipped. Please confirm ExportData List        |                          |

#### All check

| Datetime            | Firstlatitude | Firstlongitude | Distance | export                      |
|---------------------|---------------|----------------|----------|-----------------------------|
| 2015/07/20 09:04:11 | 16.771274     | 96.174674      | 63.11    | Upload Files Analysis Files |
| 2015/07/20 08:40:31 | 16.7712       | 96.158674      | 54.76    | Upload Files Analysis Files |
| 2015/07/20 08:02:16 | 16.774106     | 96.167886      | 0.69     | Upload Files Analysis Files |
| 2015/07/18 09:17:29 | 16.771713     | 96.158365      | 51.79    | Upload Files Analysis Files |
| 2015/07/18 08:26:27 | 16.771377     | 96.174695      | 62.18    | Upload Files Analysis Files |

Checked Data Export

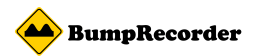

## **B. Batch download**

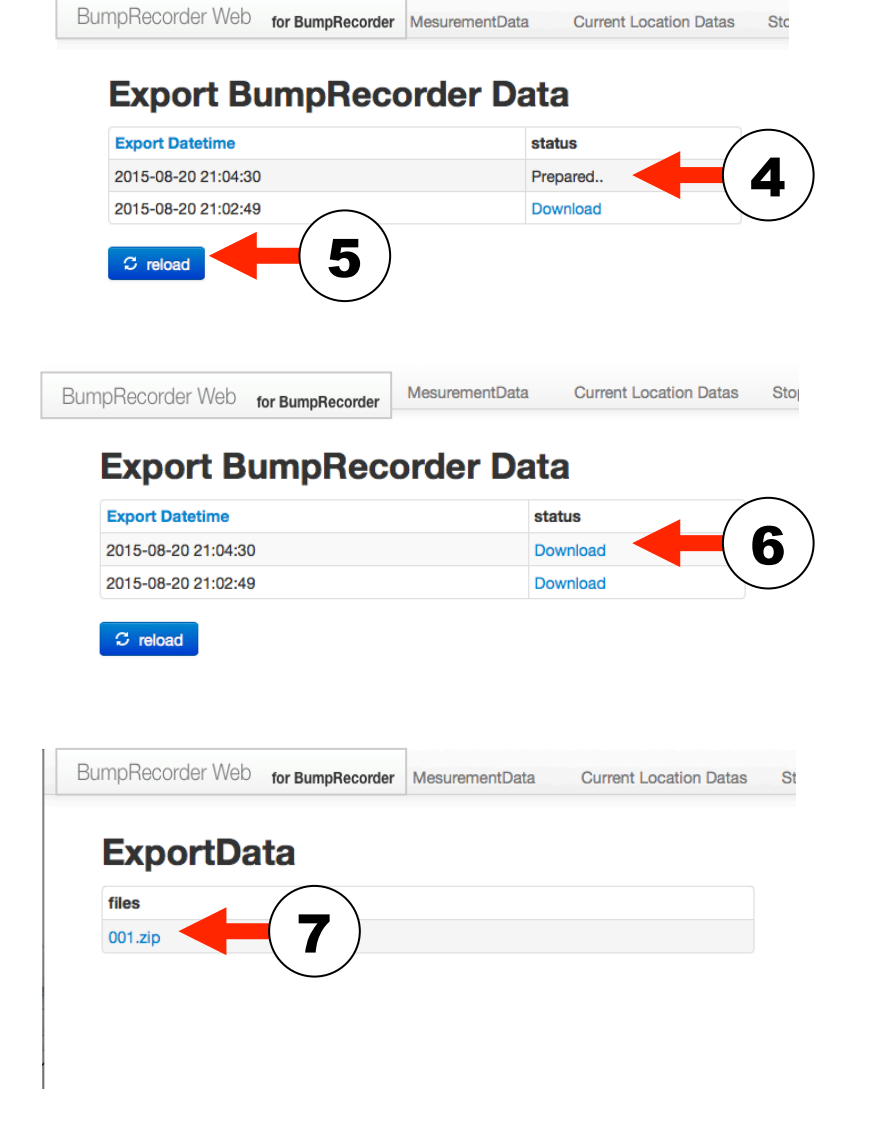

(4) If the status column is long been in preparation, after waiting for a while

- (5) Click "reload" button, When you wish to confirm status
- (6) Status column is available for download if accustomed to download.

Click on the "Download".

- (7) file name (in the left example <sup>~</sup>001.zip<sup>~</sup>) can be downloaded when you click.
  - If the large size, it is divided into multiple files. Please download by clicking respectively.